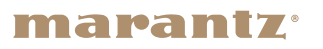

✻

**Network CD Receiver M-CR612** 

Quick Setup Guide

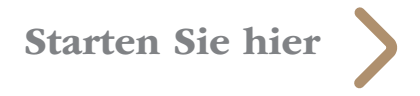

## Vorbereitung

### Verpackungsinhalt 0 00 0 00 M-CR612 Netzkabel Fernbedienung und Batterien DAB-/UKW-Zimmerantenne Für die Einrichtung erforderlich • Falls Sie weitere Informationen wünschen, besuchen Sie uns unter www.marantz.com Weitere Funktionsinformationen und Einzelheiten zum Betrieb finden Sie in der Online-Bedienungsanleitung. manuals.marantz.com/MCR612/EU/DE/ Netzwerkrouter Lautsprecher Lautsprecherkabel Optional Handy mit

iOS-Gerät

Router mit WPS

Netzwerkkabel

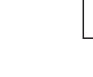

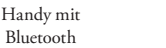

TV mit optischem Ausgang

Optisches Kabel

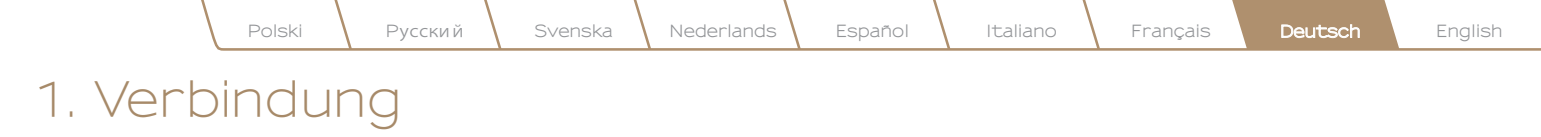

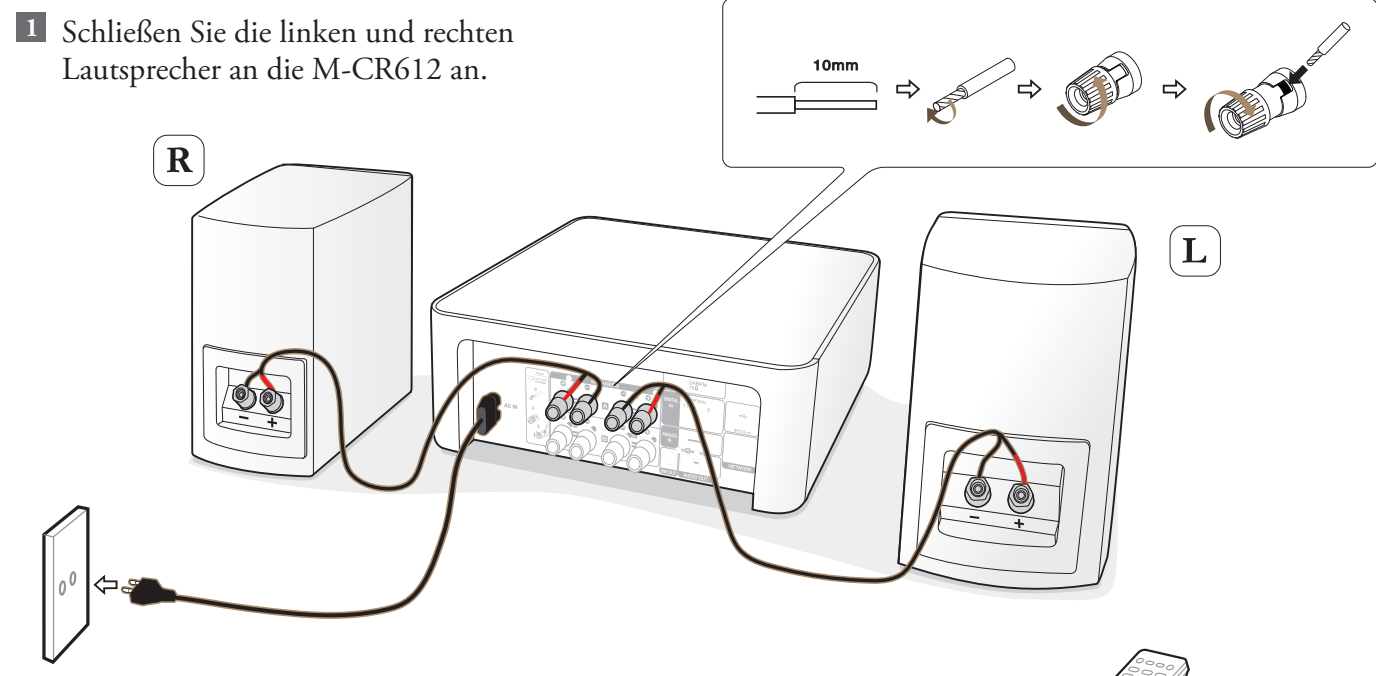

# 2 Schließen Sie das Netzkabel der M-CR612 an eine Steckdose an.

Hinweis: Informationen zu den Verbindungsoptionen Lautsprecher A/B, Parallele BTL und Bi-amp finden Sie im Web-Handbuch. 3 Legen Sie die Batterien in die Fernbedienung ein.

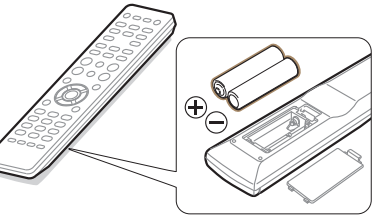

## 2. Verbindung mit Ihrem Heimnetzwerk

### Wählen Sie aus einer der folgenden Optionen

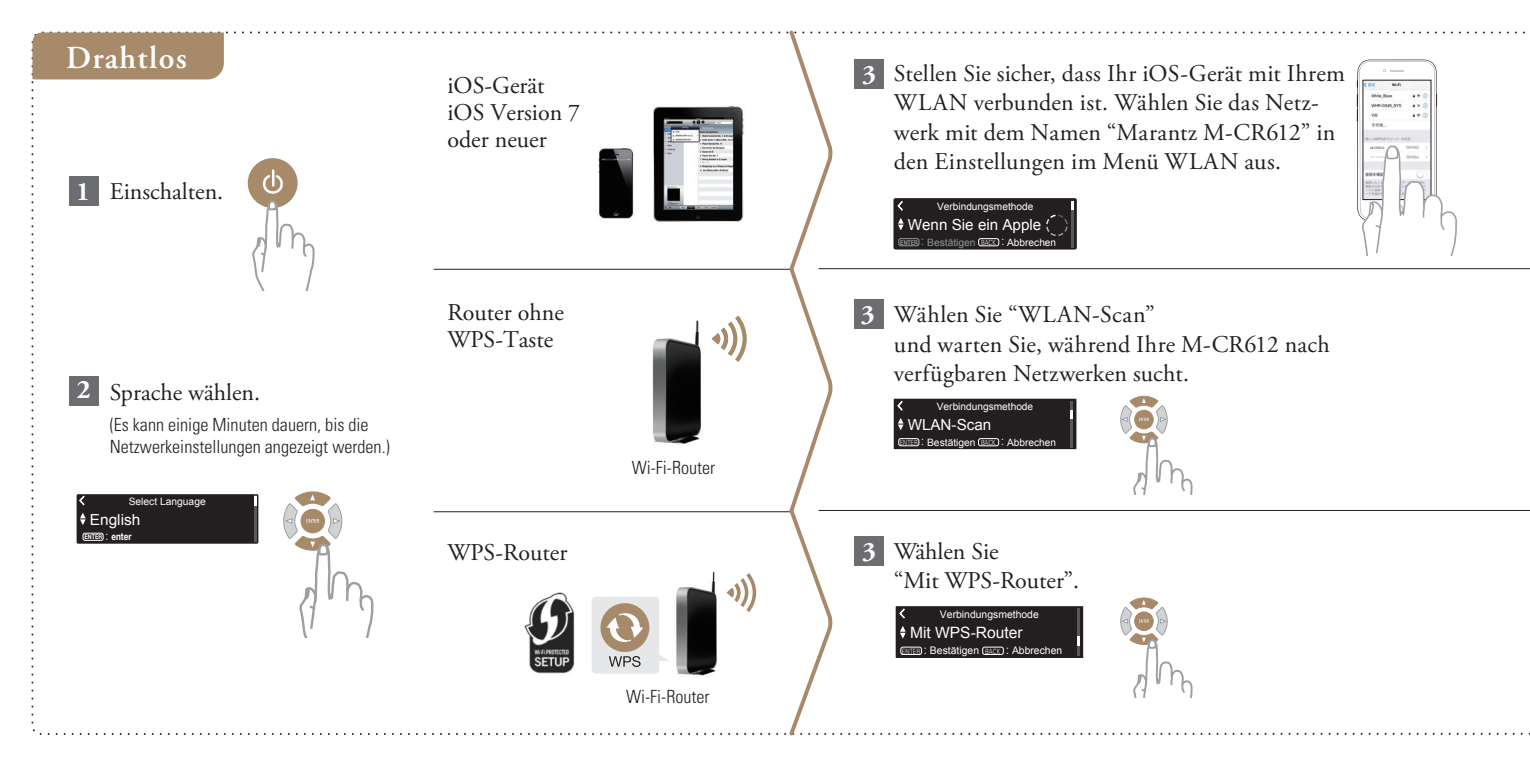

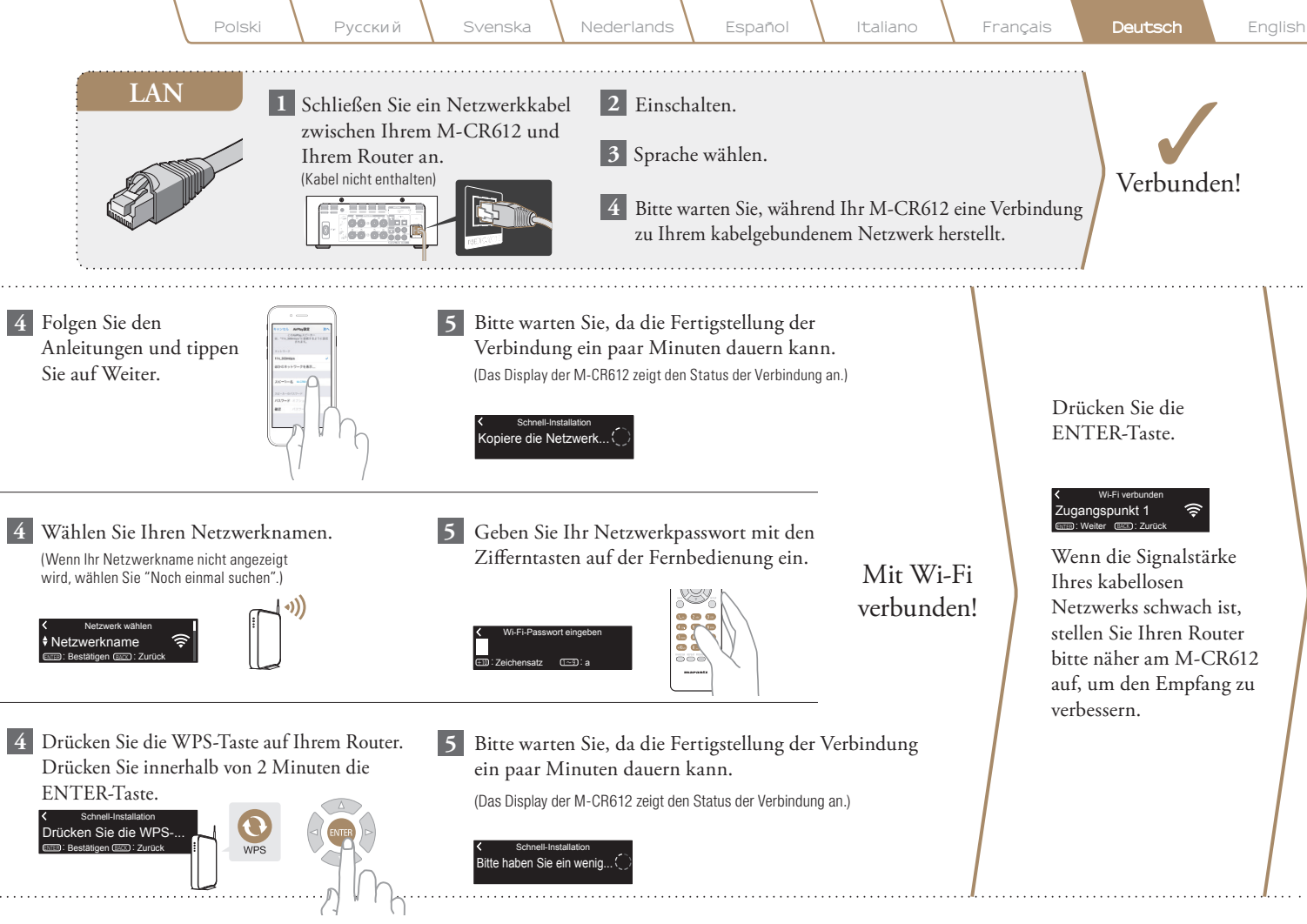

#### Einstellung der Netzwerk-Steuerung

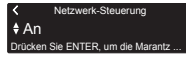

Wählen Sie Netzwerk-Steuerung An, um M-CR612 über Ihr Smartphone zu steuern, Bluetooth/ Apple AirPlay<sup>®</sup>/HEOS App zu verwenden und einen konstanten Netzwerkzugang aufrechtzuerhalten. Der Stromverbrauch während des Standby-Betriebs ist hierbei etwas höher.

Netzwerk-Steuerung
 Aus
Drücken Sie ENTER, um im Standby...

Wählen Sie Netzwerk-Steuerung Aus, um den Stromverbrauch während des Standby-Betriebs zu reduzieren. Sie können Ihre M-CR612 nicht über Ihr Smartphone einschalten oder Bluetooth/Apple AirPlay/ HEOS App verwenden, bis Ihre M-CR612 manuell eingeschaltet wird und sich mit Ihrem Netzwerk verbindet.

#### Einstellung für das Auto-Update

1 Schaltet das Auto-Update ein, so dass zukünftige Updates automatisch heruntergeladen und installiert werden, sobald sich Ihr M-CR612 im Standby-Modus befindet.

### Autom. Update Ein Funktions-Updates werden autom

Wählen Sie "Ein", um das Auto-Update einzuschalten.

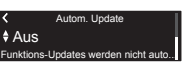

Wählen Sie "Aus", um das Auto-Update auszuschalten.

2 Legt die Zeitzone für die Region fest, in dem Sie leben.

Ihre Zeitzone auswählen Zentraleuropäische Z... Estätigen (2003): Abbrechen

#### Einstellung der Nutzungsdaten

Um unsere Produkte und unseren Kundenservice zu verbessern, sammelt Marantz anonyme Informationen darüber, wie Sie Ihren M-CR612 verwenden. Marantz wird die Informationen, die wir sammeln, niemals an Dritte weitergeben.

### Nutzungsdaten senden Ja Um unsere Produkte zu verbess

Wählen Sie "Ja", um Informationen über den Betriebszustand dieses Geräts zu senden.

### Nutzungsdaten senden Nein Um unsere Produkte zu verbessern

Wählen Sie "Nein", um keine Informationen über den Betriebszustand dieser Einheit zu senden.

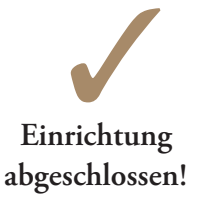

Francais

## 3. Ihre Musik hören!

Русский

### Internetradio hören

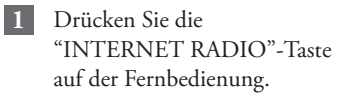

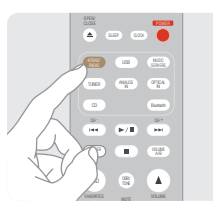

2 Wählen Sie einen Sender und drücken Sie anschließend die ENTER-Taste.

| Suche     |  |  |
|-----------|--|--|
| Favoriten |  |  |
|           |  |  |

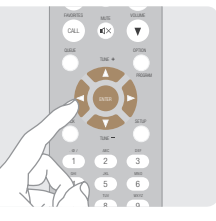

3 Wählen Sie "Jetzt wiedergeben" und drücken Sie anschließend die ENTER-Taste.

Station Name
 Jetzt wiedergeben
 Zu HEOS Favoriten hinzufügen

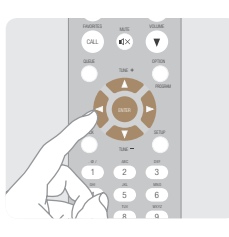

### Musik hören mit Apple AirPlay

1 Tippen Sie innerhalb jeglicher App, die AirPlay unterstützt, auf das AirPlay-Symbol.

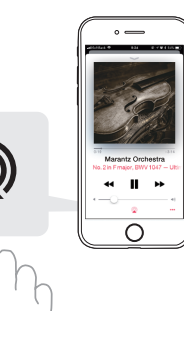

Wählen Sie "Marantz M-CR612" aus der AirPlay-Geräteliste.

2

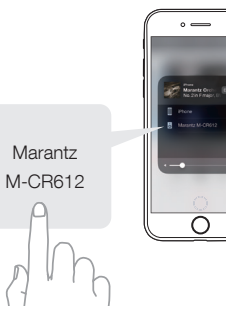

Hinweis: Vergewissern Sie sich, dass sich Ihr iOS-Gerät im selben Netzwerk wie der M-CR612 befindet.

In Abhängigkeit von Betriebssystem und Software-Version sieht der Bildschirm möglicherweise anders aus.

### Musik hören über Bluetooth

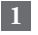

Wählen Sie Bluetooth-Eingabe über Fernbedienung oder die INPUT-Taste aus.

Bei erstmaliger Verwendung geht der M-CR612 automatisch in den Kopplungsmodus über und "Bluetooth Kopplungs-Modus" wird auf dem Display des M-CR612 angezeigt.

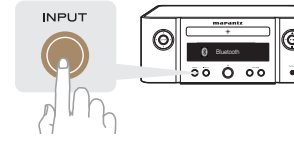

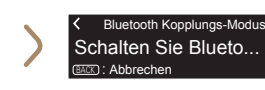

Bluetooth auf Ihrem mobilen Gerät aktivieren.

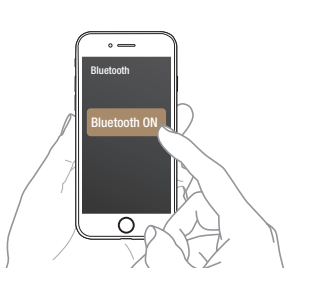

Für die erneute Verbindung mit einem bereits angemeldeten Bluetooth-Gerät beginnen Sie bei Schritt 2. Wählen Sie "Marantz M-CR612" aus der Bluetooth-Geräteliste auf Ihrem mobilen Gerät.

3

4

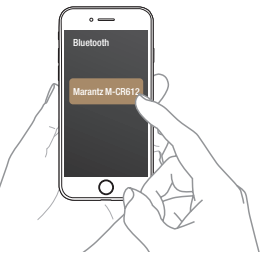

Musik mit einer beliebigen App auf Ihrem Gerät abspielen.

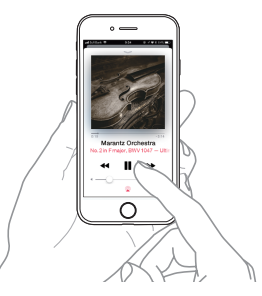

Halten Sie zur Kopplung mit anderen Bluetooth-Geräten die "Bluetooth"-Taste gedrückt, bis "Bluetooth Kopplungs-Modus" auf dem M-CR612 angezeigt wird.

2

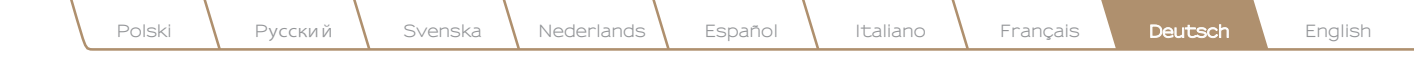

### Ton Ihres Fernsehers genießen

Schließen Sie das optische Kabel Ihres TV am "OPTICAL IN 1"-Anschluss des M-CR612 an.

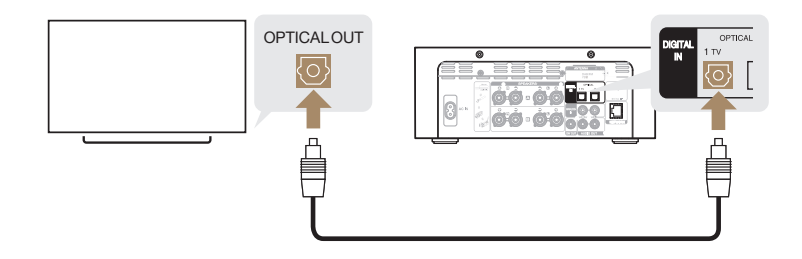

#### 2

1

Schalten Sie Ihren TV ein.

Der M-CR612 schaltet sich automatisch ein und wechselt die Eingabe zu "Optical In 1".

Hinweis: Zum Abschalten von "Autom. Wiedergabe", gehen Sie auf Einrichten und stellen Sie "Autom. Wiedergabe" auf "Aus".

#### Laden Sie die HEOS App herunter

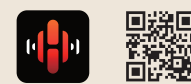

Mit der HEOS App können Sie Ihren M-CR612 von überall in Ihrem Haus steuern. Mit HEOS können Sie Musik von vielen Online-Streaming-Diensten oder Ihrer eigenen Musikbibliothek entdecken, durchsuchen und abspielen.

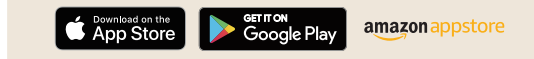

### Grundlegende Fehlersuche

Kein Ton:

- Überprüfen Sie alle Verbindungen.
- Stellen Sie sicher, dass die blanken Kabelenden der Lautsprecherkabel in Kontakt mit den Metallteilen der Lautsprecheranschlüsse sind.

- Überprüfen Sie die digitale Audio-Ausgabeeinstellung an Ihrem TV.
- Nur linearer 2-Kanal-PCM kann als digitales Audiosignal am OPTICAL IN-Anschluss des M-CR612 eingegeben werden.

#### www.marantz.com

You can find your nearest authorized distributor or dealer on our website.

**mapantz**<sup>®</sup> is a registered trademark.

Printed in Vietnam 5411 11711 00AM Copyright © 2019 D&M Holdings Inc. All Rights Reserved.